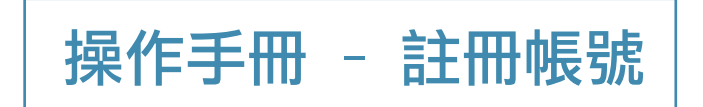

一、註冊帳號-網址: https://www.epaaward.tw/

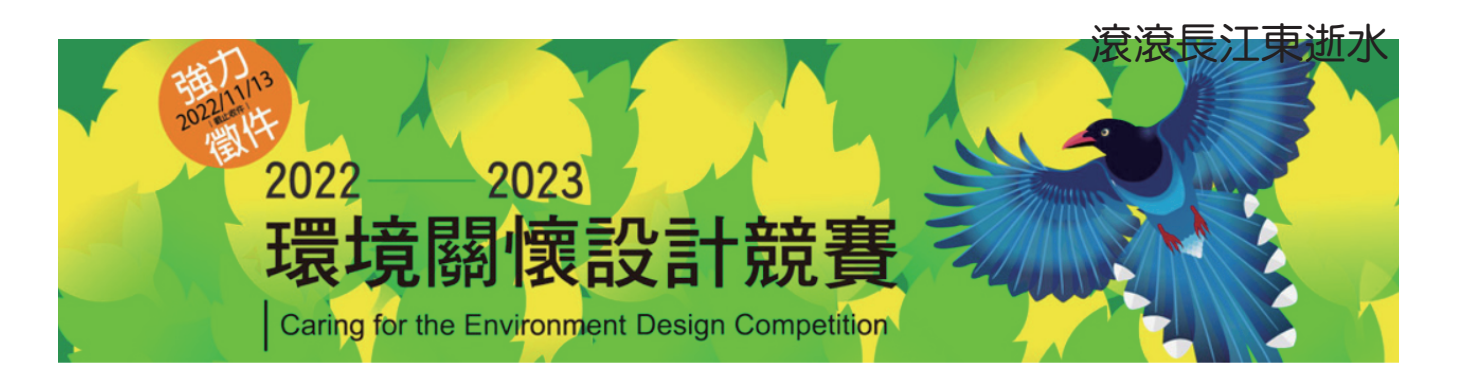

|         | 系統登入               |
|---------|--------------------|
| 中長 號 二言 | 青輪入帳號 或E-Mail      |
| 密碼      |                    |
| 殿部      | 登碼 不分大小寫 5N87TM    |
|         | Login              |
| 忘記:     | 密碼?   註冊帳號   重送驗證信 |

二、請依據個別欄位輸入"註冊"相關資料

1.\*必填 欄位空白則無法註冊

2. 代表人姓名、EMAIL、身分證字號資料上傳後無法修改,

請輸入正確資訊

\*EMAIL為登入帳號及重要通知使用,請輸入常用電子郵件!

3. 正分證正反面圖片檔,請合併一個檔案上傳(檔案大小最大為1Mb)

| 建立帳號         - 填寫報名資料-         (2) 請依據欄位         「「「」」」」」」」」」」」」」」」」」」」」」」         (2) 請依據欄位         「」」「」」」」」」」」」         「」」」」」」」」」」         「」」」」」」」」」」         「」」」」」」」」」」」         「」」」」」」」」」」」         「」」」」」」」」」         「」」」」」」」」         「」」」」」」」」         「」」」」」」」」」」         「」」」」」」」」」」         「」」」」」」」」」」」         「」」」」」」」」」」」」」         「」」」」」」」」」」」」         「」」」」」」」」」」         「」」」」」」」」」」         「」」」」」」」」」         「」」」」」」」」」」」         「」」」」」」」」」         「」」」」」」」」」         「」」」」」」」」」」」」         「」」」」」」」」」」」」」」」         「」」」」」」」」」」」」」」」         「」」」」」」」」」」」」」」」」」」」」」」」」」」」」」」」」」」」」                                                                                                    | 建立帳號<br>- 填寫報名資料 -                                                                                                    |
|----------------------------------------------------------------------------------------------------|----------------------------------------------------------------------------------------------------|
| -填窝報名資料-       2 請依據欄位<br>填寫報名資料         代表人姓名*必填(資料上傳後無法修改)       山富宿箱         mail 信箱 *必填(資料上傳後無法修改)       山富原報名資料         rmy@gmail.com       港城為臺人的帳號!!請填寫可收信件的有效信箱 · 我們將弯送驗證信已啟用帳號 · 整碼*必填         按我人的懷號!!請填寫可收信件的有效信箱 · 我們將弯送驗證信已啟用帳號 · 整碼       「如二二二二二二二二二二二二二二二二二二二二二二二二二二二二二二二二二二二二                                                                                                    | - 填寫報名資料-                                                                                                    |
| 代表人姓名*必填 (資料上傳後無法修改)       2 請依據欄位<br>填寫報名資料         Email 信箱 *必填 (資料上傳後無法修改)       1         mail 信箱       1         1: my@gmail.com       勝成為登入的帳號! 請填寫可收信件的有效信箱 · 我們將寄送驗證信已啟用帳號 -         紫碼*必填       1         (大20字)       1         再輸入一次密碼       1         代表人身份証字號*必填 (資料上傳後無法修改)       1         你面字號       1         生別: O男 O女       市話:         代表人聯絡電話 手機: *必填 (9x-xxxxx)       市話:                                                                                                    |                                                                                                    |
| 代表人姓名*必填 (資料上傳後無法修改)       ご 請 依 漲 欄 位         「填寫報名資料         Email 信箱 *必填 (資料上傳後無法修改)         mail 信箱         !: my@gmail.com         滞成為登入的帳號!請填寫可收信件的有效信箱 · 我們將寄送驗證信已啟用帳號。         훌疇*必填         !: 大20字         再輸入一次密碼         代表人身份証字號*必填 (資料上傳後無法修改)         // 衍証字號         生別: O男 O女         代表人聯絡電話 手機: *必填 09x-xxxxx                                                                                                    |                                                                                                    |
|                                                                                                    | ◆代表人姓名*必填(資料上傳後無法修改) 2 請依據欄位                                                                                                    |
| Email 信箱 *必填 (資料上傳後無法修改)         mail 信箱         1: my@gmail.com         游成為登入的帳號!請填寫可收信件的有效信箱,我們將寄送驗證信已啟用帳號。         密碼*必填         大20字         再輸入一次密碼         (執人一次密碼         代表人身份証字號*必填 (資料上傳後無法修改)         /份証字號         性別: O男 O女         代表人聯絡電話 手機: *必填 09xx-xxxxx                                                                                                    |                                                                                                    |
| mail 信箱<br>I:my@gmail.com<br>:游成為登入的帳號!請填寫可收信件的有效信箱 · 我們將寄送驗證信已啟用帳號 ·<br>密碼*必填<br>大20字<br>再輸入一次密碼<br>較入一次密碼<br>代表人身份証字號*必填 (資料上傳後無法修改)<br>· 份証字號<br>性別:O男 O女<br>代表人聯絡電話 手機: *必填 09xx-xxxxx                                                                                                    | 山山山山山山山山山山山山山山山山山山山山山山山山山山山山山山山山山山山山山山                                                                                                    |
| ): my@gmail.com<br>(勝成為登入的帳號! 請填寫可收信件的有效信箱,我們將寄送驗證信已啟用帳號。<br>密碼*必填<br>大20字<br>再輸入一次密碼<br>輸入一次密碼<br>代表人身份証字號*必填 (資料上傳後無法修改)<br>/仍証字號<br>性別: O男 O女<br>代表人聯絡電話 手機: *必填 09xx-xxxxx 市話:                                                                                                    | ◆Email 信箱 *必填 (資料上傳後無法修改) 填寫報名資料                                                                                                    |
| 密碼*必填<br>法20字<br>再輸入一次密碼<br>輸入一次密碼<br>代表人身份証字號*必填 (資料上傳後無法修改)<br>*份証字號<br>性別: O男 O女<br>代表人聯絡電話 手機: *必填 09xx-xxxxx 市話:                                                                                                    | ◆Email 信箱 *必填 (資料上傳後無法修改) Email 信箱                                                                                                    |
| 大20字         再輸入一次密碼         輸入一次密碼         代表人身份証字號*必填 (資料上傳後無法修改)         ·份証字號         ·份証字號         性別: 〇男 〇女         代表人聯絡電話 手機: *必填 09xx-xxxxx         市話:                                                                                                    | ◆Email 信箱 *必填 (資料上傳後無法修改) Email 信箱 例 : my@gmail.com 這將成為登入的帳號! 請填寫可收信件的有效信箱 · 我們將寄送驗證信已啟用帳號。                                                                                                    |
| 再輸入一次密碼         (輸入一次密碼         (代表人身份証字號*必填 (資料上傳後無法修改)         (份証字號         (例証字號         性別: 〇男 〇女         代表人聯絡電話 手機: *必填 09xx-xxxxx         市話:                                                                                                    | <ul> <li>◆Email 信箱 *必填 (資料上傳後無法修改)</li> <li>◆Email 信箱</li> <li>例: my@gmail.com</li> <li>這將成為登入的帳號!請填寫可收信件的有效信箱,我們將寄送驗證信已啟用帳號。</li> <li>◆密碼*必填</li> </ul>                                                                                                    |
| ·····························                                                                                                    | <ul> <li>◆Email 信箱 *必填 (資料上傳後無法修改)</li> <li>Email 信箱</li> <li>例: my@gmail.com</li> <li>這將成為登入的帳號!請填寫可收信件的有效信箱,我們將寄送驗證信已啟用帳號。</li> <li>◆密碼*必填</li> <li>最大20字</li> </ul>                                                                                                    |
| 代表人身份証字號*必填 (資料上傳後無法修改)         份証字號         性別: ○男 ○女         代表人聯絡電話 手機: *必填 09xx-xxxxxx         市話:                                                                                                    | ・Email 信箱 *必填 (資料上傳後無法修改) Email 信箱 例: my@gmail.com 這將成為登入的帳號!請填寫可收信件的有效信箱,我們將寄送驗證信已啟用帳號。 •密碼*必填 最大20字 •再輸入一次密碼                                                                                                    |
| Y份証字號 性別:○男○女 代表人聯絡電話 手機:*必填 09xx-xxxxx 市話:                                                                                                    | ・Email 信箱 *必填 (資料上傳後無法修改)         Email 信箱         例:my@gmail.com         這將成為登入的帳號!請填寫可收信件的有效信箱,我們將寄送驗證信已啟用帳號。         •密碼*必填         最大20字         •再輸入一次密碼         再輸入一次密碼                                                                                                    |
| 性別:○男 ○女<br>代表人聯絡電話 手機:* <mark>必填</mark> 09xx-xxxxx 市話:                                                                                                    | ・Email 信箱 *必填 (資料上傳後無法修改)         Email 信箱         例:my@gmail.com         這將成為登入的帳號!請填寫可收信件的有效信箱,我們將寄送驗證信已啟用帳號。         •密碼*必填         最大20字         •再輸入一次密碼         再輸入一次密碼         •代表人身份証字號*必填 (資料上傳後無法修改)                                                                                                    |
| 代表人聯絡電話 手機:* <mark>必填</mark> 09xx-xxxxx 市話:                                                                                                    | ・Email 信箱 *必填 (資料上傳後無法修改)         Email 信箱         例:my@gmail.com         這將成為登入的帳號!請填寫可收信件的有效信箱,我們將寄送驗證信已啟用帳號。         •密碼*必填         最大20字         •再輸入一次密碼         再輸入一次密碼         •代表人身份証字號*必填 (資料上傳後無法修改)                                                                                                    |
|                                                                                                    | ・Email 信箱 *必填 (資料上傳後無法修改)         Email 信箱         例: my@gmail.com         這將成為登入的帳號!請填寫可收信件的有效信箱,我們將寄送驗證信已啟用帳號。         •密碼*必填         最大20字         •再輸入一次密碼         再輸入一次密碼         •代表人身份証字號*必填 (資料上傳後無法修改)         身份証字號         •件別: O男 O女                                                                                                    |
|                                                                                                    | ・Email 信箱 *必填 (資料上傳後無法修改)<br>Email 信箱<br>例: my@gmail.com<br>這將成為登入的帳號!請填寫可收信件的有效信箱・我們將寄送驗證信已啟用帳號。<br>•密碼*必填<br>最大20字<br>・再輸入一次密碼<br>再輸入一次密碼<br>・代表人身份証字號*必填 (資料上傳後無法修改)<br>身份証字號<br>・性別: O男 O女<br>・供素 - 對始標題話 手供, 主教持 2000                                                                                                    |
| 代表入翅訊·地址:                                                                                                    | 填寫報名資料         •Email 信箱         例:my@gmail.com         這將成為登入的帳號!請填寫可收信件的有效信箱 · 我們將寄送驗證信已啟用帳號 ·         •密碼*必填         最大20字         •再輸入一次密碼         再輸入一次密碼         •代表人身份証字號 *必填 (資料上傳後無法修改)         身份証字號         •性別:O男O女         •代表人聯絡電話 手機: *必填 09xx-xxxxx                                                                                                    |
|                                                                                                    | ・Email 信箱 *必填 (資料上傳後無法修改)         Email 信箱         例: my@gmail.com         這將成為登入的帳號!!請填寫可收信件的有效信箱,我們將寄送驗證信已啟用帳號。         •密碼*必填         慶大20字         •再輸入一次密碼         再輸入一次密碼         •代表人身份証字號*必填 (資料上傳後無法修改)         身份証字號         •性別: 〇男 〇女         •代表人聯絡電話 手機: *必填 09xx-xxxxx         市話:         •代表人通訊地址:                                                                                                    |
|                                                                                                    | 項寫報名資料         #Email 信箱         例:my@gmail.com         富將成為登入的帳號!!請填寫可收信件的有效信箱,我們將寄送驗證信已啟用帳號。         ·密碼*必填         最大20字         · <b>··有輸入一次密碼</b> · <b>··</b> 代表人身份証字號*必填 (資料上傳後無法修改)         谢衍証字號         · <b>·</b> 伦表人聯絡電話 手機 : *必填 09x-xxxxx         ···代表人通訊地址 :                                                                                                    |
|                                                                                                    | 填寫報名資料         #Email 信箱         M: my@gmail.com         añ病成為登入的頻號!請填寫可收信件的有效信箱,我們將寄送驗證信已啟用帳號。         密碼*必填         表大20字         -再輸入一次密碼         -抑人一次密碼         -竹代表人身份証字號*必填 (資料上傳後無法修改)         お前証字號         *性別: O男 O女         代表人聯絡電話 手機: *必填 (9xx-xxxxx)         市話:         -代表人攝訊地址:                                                                                                    |
| 代表人通訊地址:                                                                                                    | ・Email 信箱 *必填 (資料上傳後無法修改)         Email 信箱         例:my@gmail.com         這將成為登入的帳號!請填寫可收信件的有效信箱,我們將寄送驗證信已啟用帳號。         •密碼*必填         最大20字         •再輸入一次密碼         再輸入一次密碼         •代表人身份証字號*必填 (資料上傳後無法修改)         身份証字號                                                                                                    |
|                                                                                                    | 項寫報名資料         #Email 信箱         例:my@gmail.com         i書將成為登入的帳號!請填寫可收信件的有效信箱 · 我們將寄送驗證信已啟用帳號 ·         ·密碼*必填         最大20字         ·再輸入一次密碼         ·代表人身份証字號*必填 (資料上傳後無法修改)         習份証字號         ·代表人聯絡電話 手機: *必填 09x-xxxxx         ·代表人通訊地址:                                                                                                    |
|                                                                                                    | 填寫報名資料         Email 信箱         U: my@gmail.com         諸成為登入的帳號! 請填寫可收信件的有效信箱,我們將寄送驗證信已啟用帳號。         密碼*必填         對太20字         再輸入一次密碼         預輸入一次密碼         代表人身份証字號*必填 (資料上傳後無法修改)         20         化大力身の安         代表人聯絡電話 手機:*必填 09xx-xxxxx         市話:         代表人通訊地址:                                                                                                    |
|                                                                                                    | <b>填寫報名資料</b> Email 信箱 *必填 (資料上傳後無法修改) mail 信箱      J: my@gmail.com      I%成為登入的帳號! 請填寫可收信件的有效信箱,我們將寄送驗證信已啟用帳號。     密碼*必填      B抗众為登入的帳號! 請填寫可收信件的有效信箱,我們將寄送驗證信已啟用帳號。     密碼*必填      Bth大20字      再輸入一次密碼      和為人一次密碼      代表人身份証字號*必填 (資料上傳後無法修改)      d/証字號      性別: O男 O女      代表人聯絡電話 手機: *必填 09xx-xxxxx                                                                                                    |
|                                                                                                    | 填寫報名資料         Email 信箱         例:my@gmail.com         箇將成為登入的帳號!請填寫可收信件的有效信箱 · 我們將寄送驗證信已啟用帳號 ·         密碼*必填         最大20字         ·         ·         ·         ·         ·         ·         ·         ·         ·         ·         ·         ·         ·         ·         ·         ·         ·         ·         ·         ·         ·         ·         ·         ·         ·         ·         ·         ·         ·         ·         ·         ·         ·         ·         ·         ·         ·         ·         ·         ·         ·         ·         ·         ·         ·         ·         ·         · <t< td=""></t<>                                                                                                    |
|                                                                                                    | 填寫報名資料 Email 信箱 *必填 (資料上傳後無法修改) mail 信箱 U: my@gmail.com I形成為登入的帳號! 請填寫可收信件的有效信箱 · 我們將寄送驗證信已啟用帳號 · 密碼*必填 Email 合箱 U: my@gmail.com I形成一次密碼 代表人身份証字號*必填 (資料上傳後無法修改) Imail 合類 Imail 合類 Imail 合数 Imail 合類 Imail 合数 Imail 合数 I |
|                                                                                                    | 填寫報名資料         mail 信箱         :my@gmail.com         將成為登入的帳號! 請填寫可收信件的有效信箱,我們將寄送驗證信已啟用帳號。         整碼*必填         法大20字         再輸入一次密碼         代表人身份証字號*必填 (資料上傳後無法修改)         份証字號         性別: O男 O女         代表人聯絡電話 手機: *必填 09x-xxxxx         市話:         代表人通訊地址:                                                                                                    |
| 代表人通訊地址:                                                                                                    | 填寫報名資料         Email 信箱         M: my@gmail.com         諸將成為登入的帳號!請填寫可收信件的有效信箱,我們將寄送驗證信已啟用帳號。         密碼*必填         股大20字         再輸入一次密碼         1%         竹志字號         砂証字號         比別: O男 O女         代表人聯絡電話 手機: *必填         09xx-xxxxx                                                                                                    |
| 代表人通訊地址:                                                                                                    | 填寫報名資料         #Email 信箱         例:my@gmail.com         富將成為登入的帳號!!請填寫可收信件的有效信箱,我們將寄送驗證信已啟用帳號。         *密碼*必填         最大20字         *再輸入一次密碼                                                                                                    |
|                                                                                                    | 「中輸入一次密碼         ・代表人身份証字號*必填(資料上傳後無法修改)                                                                                                    |
| 代表人聯絡電話 手機:* <mark>必填</mark> 09xx-xxxxxx 市話:                                                                                                    | ・Email 信箱 *必填 (資料上傳後無法修改)         Email 信箱         例: my@gmail.com         這將成為登入的帳號!請填寫可收信件的有效信箱,我們將寄送驗證信已啟用帳號。         •密碼*必填         最大20字         •再輸入一次密碼         再輸入一次密碼         •代表人身份証字號*必填 (資料上傳後無法修改)                                                                                                    |
| ビが · ジェ ジタ<br>代表人聯絡電話 手機:*必填 09xx-xxxxxx 市話:                                                                                                    | ・Email 信箱 *必填 (資料上傳後無法修改)         Email 信箱         例: my@gmail.com         這將成為登入的帳號!:請填寫可收信件的有效信箱・我們將寄送驗證信已啟用帳號。         •密碼*必填         最大20字         •再輸入一次密碼         再輸入一次密碼         •代表人身份証字號*必填 (資料上傳後無法修改)         身份証字號                                                                                                    |
| 性別: ○男 ○女<br>代表人聯絡電話 手機:* <mark>必填</mark> 09xx-xxxxx 市話:                                                                                                    | ▲Email 信箱 *必填 (資料上傳後無法修改) Email 信箱 例: my@gmail.com 這將成為登入的帳號! 請填寫可收信件的有效信箱,我們將寄送驗證信已啟用帳號。 ◆密碼*必填 最大20字 ◆再輸入一次密碼 再輸入一次密碼 •代表人身份証字號*必填 (資料上傳後無法修改)                                                                                                    |
| 性別:○男 ○女<br>代表人聯絡電話 手機:* <mark>必填</mark> 09xx-xxxxx 市話:                                                                                                    | ・Email 信箱 *必填 (資料上傳後無法修改)         Email 信箱         例:my@gmail.com         這將成為登入的帳號!請填寫可收信件的有效信箱,我們將寄送驗證信已啟用帳號。         •密碼*必填         最大20字         •再輸入一次密碼         再輸入一次密碼         •代表人身份証字號*必填 (資料上傳後無法修改)                                                                                                    |
| 性別: ○男 ○女<br>代表人聯絡電話 手機:* <mark>必填</mark> 09xx-xxxxx 市話:                                                                                                    | <ul> <li>Email 信箱 *必填 (資料上傳後無法修改)</li> <li>Email 信箱</li> <li>例:my@gmail.com</li> <li>這將成為登入的帳號!請填寫可收信件的有效信箱,我們將寄送驗證信已啟用帳號。</li> <li>•密碼*必填</li> <li>最大20字</li> <li>•再輸入一次密碼</li> <li>•病執入一次密碼</li> <li>•代表人身份証字號*必填 (資料上傳後無法修改)</li> </ul>                                                                                                    |
| 份証字號 性別:○男○女 代表人聯絡電話 手機:*必填 09xx-xxxxxx 市話:                                                                                                    | <ul> <li>◆Email 信箱 *必填 (資料上傳後無法修改)</li> <li>Email 信箱</li> <li>例:my@gmail.com<br/>這將成為登入的帳號!請填寫可收信件的有效信箱・我們將寄送驗證信已啟用帳號。</li> <li>◆密碼*必填</li> <li>最大20字</li> <li>◆再輸入一次密碼</li> <li>再輸入一次密碼</li> </ul>                                                                                                    |
| 份証字號 性別:○男○女 代表人聯絡電話 手機:*必填 09xx-xxxxx 市話:                                                                                                    | •Email 信箱 *必填 (資料上傳後無法修改)         Email 信箱         例: my@gmail.com         這將成為登入的帳號!請填寫可收信件的有效信箱,我們將寄送驗證信已啟用帳號。         •密碼*必填         最大20字         •再輸入一次密碼         再輸入一次密碼                                                                                                    |
| 份証字號 性別:○男○女 代表人聯絡電話 手機:*必填 09xx-xxxxx 市話:                                                                                                    | ・Email 信箱 *必填 (資料上傳後無法修改) Email 信箱 例: my@gmail.com 這將成為登入的帳號!請填寫可收信件的有效信箱・我們將寄送驗證信已啟用帳號。 •密碼*必填 最大20字 •再輸入一次密碼 再輸入一次密碼                                                                                                    |
| /份証字號<br>性別:○男○女<br>代表人聯絡電話 手機:*必填 09xx-xxxxx 市話:                                                                                                    | •Email 信箱 *必填 (資料上傳後無法修改)         Email 信箱         例: my@gmail.com         這將成為登入的帳號!請填寫可收信件的有效信箱,我們將寄送驗證信已啟用帳號。         •密碼*必填         最大20字         •再輸入一次密碼         再輸入一次密碼                                                                                                    |
| K表人聯絡電話 手機:*必填 09xx-xxxxxx 市話:                                                                                                    | ・Email 信箱 *必填 (資料上傳後無法修改) Email 信箱 例: my@gmail.com 這將成為登入的帳號!請填寫可收信件的有效信箱,我們將寄送驗證信已啟用帳號。 •密碼*必填 最大20字 ・再輸入一次密碼 再輸入一次密碼                                                                                                    |
| 代表人身份証字號*必填 (資料上傳後無法修改)<br>份証字號<br>性別: 〇男 〇女<br>代表人聯絡電話 手機: *必填 09xx-xxxxx 市話:                                                                                                    | <ul> <li>◆Email 信箱 *必填 (資料上傳後無法修改)</li> <li>Email 信箱</li> <li>例:my@gmail.com</li> <li>這將成為登入的帳號!請填寫可收信件的有效信箱,我們將寄送驗證信已啟用帳號。</li> <li>◆密碼*必填</li> <li>最大20字</li> <li>◆再輸入一次密碼</li> </ul>                                                                                                    |
| 代表人身份証字號*必填 (資料上傳後無法修改)<br>份証字號<br>性別: 〇男 〇女<br>代表人聯絡電話 手機: *必填 09xx-xxxxx 市話:                                                                                                    | <ul> <li>•Email 信箱 *必填 (資料上傳後無法修改)</li> <li>Email 信箱</li> <li>例: my@gmail.com</li> <li>這將成為登入的帳號!請填寫可收信件的有效信箱,我們將寄送驗證信已啟用帳號。</li> <li>•密碼*必填</li> <li>最大20字</li> <li>•再輸入一次密碼</li> </ul>                                                                                                    |
| 代表人身份証字號*必填 (資料上傳後無法修改)         份証字號         性別: ○男 ○女         代表人聯絡電話 手機: *必填 09xx-xxxxxx         市話:                                                                                                    | <ul> <li>◆Email 信箱 *必填 (資料上傳後無法修改)</li> <li>Email 信箱</li> <li>例: my@gmail.com</li> <li>這將成為登入的帳號!請填寫可收信件的有效信箱・我們將寄送驗證信已啟用帳號。</li> <li>◆密碼*必填</li> <li>最大20字</li> <li>◆再輸入一次密碼</li> </ul>                                                                                                    |
| 代表人身份証字號*必填 (資料上傳後無法修改)<br>*/⑦証字號<br>性別: 〇男 〇女<br>代表人聯絡電話 手機: *必填 09xx-xxxxx 市話:                                                                                                    | <ul> <li>         ・Email 信箱 *必填 (資料上傳後無法修改)         </li> <li>         Email 信箱         <ul> <li>例: my@gmail.com</li> <li>這將成為登入的帳號!請填寫可收信件的有效信箱,我們將寄送驗證信已啟用帳號。</li> <li>•密碼*必填</li> <li>最大20字</li> <li>             •再輸入一次密碼         </li> </ul> </li> </ul>                                                                                                    |
| 代表人身份証字號*必填 (資料上傳後無法修改)         //⑦証字號         性別: ○男 ○女         代表人聯絡電話 手機: *必填 09xx-xxxxx         市話:                                                                                                    | <ul> <li>         ・Email 信箱 *必填 (資料上傳後無法修改)         </li> <li>         Email 信箱         <ul> <li>例:my@gmail.com</li> <li>這將成為登入的帳號!請填寫可收信件的有效信箱,我們將寄送驗證信已啟用帳號。</li> <li>•密碼*必填</li> <li>最大20字</li> <li>             •再輸入一次密碼         </li> </ul> </li> </ul>                                                                                                    |
| 代表人身份証字號*必填 (資料上傳後無法修改)         //⑦証字號         性別: ○男 ○女         代表人聯絡電話 手機: *必填 09xx-xxxxx         市話:                                                                                                    | <ul> <li>         ・Email 信箱 *必填 (資料上傳後無法修改)         <ul> <li>             をEmail 信箱             </li> <li>             かのののの             </li> <li>             かのののの             </li> <li>             がのののの             </li> <li>             がのののの             </li> <li>             がのののの             </li> <li>             がののの             </li> <li>             がののの             </li> <li>             がののの             </li> <li>             がののの             </li> <li>             がののの             </li> <li>             がののの             </li> <li>             がののの             </li> <li>             ・密碼 * 必填             </li> <li>             やので             </li> <li>             ・変             </li> <li>             ・交流             </li> <li>             ・空             ・</li></ul></li></ul>                                                                                                    |
| 代表人身份証字號*必填 (資料上傳後無法修改)<br>*/の証字號<br>性別: 〇男 〇女<br>代表人聯絡電話 手機: *必填 09xx-xxxxx 市話:                                                                                                    | ・Email 信箱 *必填 (資料上傳後無法修改)         Email 信箱         例: my@gmail.com         這將成為登入的帳號!請填寫可收信件的有效信箱,我們將寄送驗證信已啟用帳號。         •密碼*必填         最大20字         •再輸入一次密碼                                                                                                    |
| 代表人身份証字號*必填 (資料上傳後無法修改)<br>份証字號<br>性別: 〇男 〇女<br>代表人聯絡電話 手機: *必填 09xx-xxxxx 市話:                                                                                                    | ▲ Email 信箱 *必填 (資料上傳後無法修改) Email 信箱   例: my@gmail.com   這將成為登入的帳號!請填寫可收信件的有效信箱・我們將寄送驗證信已啟用帳號。  ◆密碼*必填   最大20字    ◆再輸入一次密碼                                                                                                    |
| 代表人身份証字號*必填 (資料上傳後無法修改) 份証字號 性別:○男○女 代表人聯絡電話 手機:*必填 09xx-xxxxx 市話:                                                                                                    | <ul> <li>◆Email 信箱 *必填 (資料上傳後無法修改)</li> <li>Email 信箱</li> <li>例:my@gmail.com<br/>這將成為登入的帳號!請填寫可收信件的有效信箱 · 我們將寄送驗證信已啟用帳號。</li> <li>◆密碼*必填</li> <li>最大20字</li> <li>◆再輸入一次密碼</li> </ul>                                                                                                    |
| 代表人身份証字號*必填 (資料上傳後無法修改)         份証字號         性別: 〇男〇女         代表人聯絡電話 手機: *必填 09xx-xxxxxx         市話:                                                                                                    | <ul> <li>◆Email 信箱 *必填 (資料上傳後無法修改)</li> <li>Email 信箱</li> <li>例:my@gmail.com<br/>這將成為登入的帳號!請填寫可收信件的有效信箱 · 我們將寄送驗證信已啟用帳號。</li> <li>◆密碼*必填</li> <li>最大20字</li> <li>◆再輸入一次密碼</li> </ul>                                                                                                    |
| 代表人身份証字號*必填 (資料上傳後無法修改)         份証字號         性別: 〇男 〇女         代表人聯絡電話 手機: *必填 09xx-xxxxxx         市話:                                                                                                    | <ul> <li>◆Email 信箱 *必填 (資料上傳後無法修改)</li> <li>Email 信箱</li> <li>例: my@gmail.com</li> <li>這將成為登入的帳號!請填寫可收信件的有效信箱,我們將寄送驗證信已啟用帳號。</li> <li>◆密碼*必填</li> <li>最大20字</li> <li>◆再輸入一次密碼</li> </ul>                                                                                                    |
| 叶翰入一次密碼     代表人身份証字號*必填 (資料上傳後無法修改)     份証字號     性別: ○男 ○女     代表人聯絡電話 手機: *必填 09xx-xxxxx     市話:     □     □     □     □     □     □     □     □     □     □     □     □     □     □     □     □     □     □     □     □     □     □     □     □     □     □     □     □     □     □     □     □     □     □     □     □     □     □     □     □     □     □     □     □     □     □     □     □     □     □     □     □     □     □     □     □     □     □     □     □     □     □     □     □     □     □     □     □     □     □     □     □     □     □     □     □     □     □     □     □     □     □     □     □     □     □     □     □     □     □     □     □     □     □     □     □     □     □     □     □     □     □     □     □     □     □     □     □     □     □     □     □     □     □     □     □     □     □     □     □     □     □     □     □     □     □     □     □     □     □     □     □     □     □     □     □     □     □     □     □     □     □     □     □     □     □     □     □     □     □     □     □     □     □     □     □     □     □     □     □     □     □     □     □     □     □     □     □     □     □     □     □     □     □     □     □     □     □     □     □     □     □     □     □     □     □     □     □     □     □     □     □     □     □     □     □     □     □     □     □     □     □     □     □     □     □     □     □     □     □     □     □     □     □     □     □     □     □     □     □     □     □     □     □     □     □     □     □     □     □     □     □     □     □     □     □     □     □     □     □     □     □     □     □     □     □     □     □     □     □     □     □     □     □     □     □     □     □     □     □     □     □     □     □     □     □     □     □     □     □     □     □     □     □     □     □     □     □     □     □     □     □     □     □     □     □     □     □     □     □     □     □     □     □     □     □     □     □     □     □     □     □     □     □     □     □     □     □     □     □     □     □     □     □     □     □     □     □     □     □     □     □     □      | <ul> <li>◆Email 信箱 *必填 (資料上傳後無法修改)</li> <li>Email 信箱</li> <li>例:my@gmail.com</li> <li>這將成為登入的帳號!請填寫可收信件的有效信箱・我們將寄送驗證信已啟用帳號。</li> <li>◆密碼*必填</li> <li>最大20字</li> </ul>                                                                                                    |
| 叶翰入一次密碼     代表人身份証字號*必填 (資料上傳後無法修改)     竹衍証字號     性別: ○男 ○女     代表人聯絡電話 手機: *必填 09xx-xxxxx     市話:     □                                                                                                    | ▶Email 信箱 *必填 (資料上傳後無法修改)<br>Email 信箱<br>列: my@gmail.com<br>這將成為登入的帳號!請填寫可收信件的有效信箱,我們將寄送驗證信已啟用帳號。<br>▶密碼*必填<br>最大20字                                                                                                    |
| 冉輛人一次密碼<br>輸入一次密碼<br>代表人身份証字號*必填 (資料上傳後無法修改)<br>份証字號<br>性別: ○男 ○女<br>代表人聯絡電話 手機: *必填 09xx-xxxxx 市話:                                                                                                    | ▶Email 信箱 *必填 (資料上傳後無法修改)<br>Email 信箱<br>列: my@gmail.com<br>直將成為登入的帳號!請填寫可收信件的有效信箱・我們將寄送驗證信已啟用帳號。<br>◆密碼*必填                                                                                                    |
| <ul> <li>再輸入一次密碼</li> <li>「輸入一次密碼</li> <li>代表人身份証字號*必填 (資料上傳後無法修改)</li> <li>份証字號</li> <li>性別: ○男 ○女</li> <li>代表人聯絡電話 手機: *必填 09xx-xxxxx</li> <li>市話:</li> </ul>                                                                                                    | ▶Email 信箱 *必填 (資料上傳後無法修改)<br>Email 信箱<br>列: my@gmail.com<br>這將成為登入的帳號!請填寫可收信件的有效信箱,我們將寄送驗證信已啟用帳號。<br>▶密碼*必填                                                                                                    |
| 再輸入一次密碼<br>輸入一次密碼<br>代表人身份証字號*必填 (資料上傳後無法修改)<br>份証字號<br>性別: ○男 ○女<br>代表人聯絡電話 手機: *必填 09xx-xxxxx 市話:                                                                                                    | ▶Email 信箱 *必填 (資料上傳後無法修改)<br>Email 信箱<br>列: my@gmail.com<br>這將成為登入的帳號!請填寫可收信件的有效信箱 · 我們將寄送驗證信已啟用帳號。<br>▶密碼*必填                                                                                                    |
| 再輸入一次密碼 輸入一次密碼 代表人身份証字號*必填 (資料上傳後無法修改) *份証字號 性別: ○男 ○女 代表人聯絡電話 手機: *必填 09xx-xxxxx 市話:                                                                                                    | ▶Email 信箱 *必填 (資料上傳後無法修改)<br>Email 信箱<br>列 : my@gmail.com<br>這將成為登入的帳號!請填寫可收信件的有效信箱,我們將寄送驗證信已啟用帳號。<br>◆密碼*必填                                                                                                    |
| 再輸入一次密碼<br>輸入一次密碼<br>代表人身份証字號*必填 (資料上傳後無法修改)<br>份証字號<br>性別: ○男 ○女<br>代表人聯絡電話 手機: *必填 09xx-xxxxx 市話:                                                                                                    | ▶Email 信箱 *必填 (資料上傳後無法修改)<br>Email 信箱<br>例 : my@gmail.com<br>這將成為登入的帳號! 請填寫可收信件的有效信箱 · 我們將寄送驗證信已啟用帳號。<br>▶密碼*必填                                                                                                    |
| 再輸入一次密碼<br>輸入一次密碼<br>代表人身份証字號*必填 (資料上傳後無法修改)<br>*份証字號<br>性別: ○男 ○女<br>代表人聯絡電話 手機: *必填 09xx-xxxxx 市話:                                                                                                    | <ul> <li>◆Email 信箱 *必填 (資料上傳後無法修改)</li> <li>Email 信箱</li> <li>例: my@gmail.com</li> <li>這將成為登入的帳號! 請填寫可收信件的有效信箱,我們將寄送驗證信已啟用帳號。</li> <li>▶密碼*必填</li> </ul>                                                                                                    |
| 再輸入一次密碼 輸入一次密碼 代表人身份証字號*必填 (資料上傳後無法修改) *份証字號 性別:○男○女 代表人聯絡電話 手機: *必填 09xx-xxxxx 市話:                                                                                                    | <ul> <li>▲Email 信箱 *必填 (資料上傳後無法修改)</li> <li>▲Email 信箱</li> <li>例: my@gmail.com</li> <li>這將成為登入的帳號!請填寫可收信件的有效信箱,我們將寄送驗證信已啟用帳號。</li> <li>▶密碼*必填</li> </ul>                                                                                                    |
| 大20字         再輸入一次密碼         i輸入一次密碼         代表人身份証字號*必填 (資料上傳後無法修改)         /份証字號         性別: 〇男〇女         代表人聯絡電話 手機: *必填 09xx-xxxxx         市話:                                                                                                    | ●Email 信箱 *必填 (資料上傳後無法修改) Email 信箱  例: my@gmail.com 這將成為登入的帳號!請填寫可收信件的有效信箱,我們將寄送驗證信已啟用帳號。                                                                                                    |
| 東輸入一次密碼            ·輸入一次密碼            ·輸入一次密碼            ·代表人身份証字號*必填 (資料上傳後無法修改)            ·份証字號            ·/份証字號            ·// 份証字號            ·// 也見: 〇男〇女            ·/大表人聯絡電話 手機: *必填 09xx-xxxxx         市話:                                                                                                    | ▶Email 信箱 *必填 (資料上傳後無法修改)<br>Email 信箱<br>例 : my@gmail.com<br>這將成為登入的帳號! 請填寫可收信件的有效信箱 · 我們將寄送驗證信已啟用帳號。                                                                                                    |
| 金 Wing Works 法大20字 再輸入一次密碼 輸入一次密碼 代表人身份証字號*必填 (資料上傳後無法修改) ·份証字號 比表人聯絡電話 手機 : *必填 09xx-xxxxx 市話 :                                                                                                    | 上Email 信箱 *必填 (資料上傳後無法修改)<br>Email 信箱<br>列:my@gmail.com<br>這將成為登入的帳號!請填寫可收信件的有效信箱→我們將寄送驗證信已啟用帳號。                                                                                                    |
| <ul> <li>密碼*必填</li> <li>大20字</li> <li>再輸入一次密碼</li> <li>輸入一次密碼</li> <li>代表人身份証字號*必填 (資料上傳後無法修改)</li> <li>/份証字號</li> <li>性別: ○男 ○女</li> <li>代表人聯絡電話 手機: *必填 09xx-xxxxx</li> <li>市話:</li> </ul>                                                                                                    | Email 信箱 *必填 (資料上傳後無法修改) Email 信箱 M : my@gmail.com                                                                                                    |
| <ul> <li>密碼*必填</li> <li>大20字</li> <li>再輸入一次密碼</li> <li>(輸入一次密碼</li> <li>代表人身份証字號*必填 (資料上傳後無法修改)</li> <li>(份証字號</li> <li>性別: 〇男 〇女</li> <li>代表人聯絡電話 手機: *必填 09xxxxxxx</li> <li>市話:</li> </ul>                                                                                                    | Email 信箱 *必填 (資料上傳後無法修改) Email 信箱 Mi : my@gmail.com                                                                                                    |
| ABA A 並 A b N f & 3 は A b N f & 3 は A b A b f & 3 th A b f & 4 th A f & 6 th & 5 th & 6 th & 5 th & 6 th & 5 th & 6 th & 5 th & 6 th & 5 th & 5 | Email 信箱 *必填 (資料上傳後無法修改)<br>Email 信箱                                                                                                    |
| <ul> <li>(游成為登入的帳號!)請填寫可收信件的有效信箱,我們將寄送驗證信已啟用帳號。</li> <li>密碼*必填</li> <li>(大20字</li> <li>再輸入一次密碼</li> <li>(輸入一次密碼</li> <li>(文密碼</li> <li>(資料上傳後無法修改)</li> <li>(份証字號</li> <li>(資料上傳後無法修改)</li> <li>(份証字號</li> <li>性別: O男 O女</li> <li>(大表人聯絡電話 手機: *必填 09x-xxxxx</li> <li>市話:</li> </ul>                                                                                                    | ▶Email 信箱 *必填 (資料上傳後無法修改)<br>Email 信箱                                                                                                    |
| : my@gmail.com         :游成為登入的帳號!請填寫可收信件的有效信箱・我們將寄送驗證信已啟用帳號。         密碼*必填         法20字         再輸入一次密碼         !輸入一次密碼         代表人身份証字號*必填 (資料上傳後無法修改)         '份証字號         性別: 〇男 〇女         代表人聯絡電話 手機: *必填 09xx-xxxxx         市話:                                                                                                    | Email 信箱 *必填 (資料上傳後無法修改)                                                                                                    |
| 1:my@gmail.com         I游成為登入的帳號!請填寫可收信件的有效信箱,我們將寄送驗證信已啟用帳號。         密碼*必填         法20字         再輸入一次密碼         I输入一次密碼         代表人身份証字號*必填 (資料上傳後無法修改)         *份証字號         性別:O男O女         代表人聯絡電話 手機:*必填 09xx-xxxxx                                                                                                    | Email 信箱 *必填 (資料上傳後無法修改)                                                                                                    |
| mail 信箱<br>I:my@gmail.com<br>游成為登入的帳號!請填寫可收信件的有效信箱,我們將寄送驗證信已啟用帳號。<br>密碼*必填<br>大20字<br>再輸入一次密碼<br>職入一次密碼<br>代表人身份証字號*必填 (資料上傳後無法修改)<br>·份証字號<br>性別:O男 O女<br>代表人聯絡電話 手機: *必填 09x-xxxxx                                                                                                    |                                                                                                    |
| mail 信箱         I: my@gmail.com         游成為登入的帳號!請填寫可收信件的有效信箱,我們將寄送驗證信已啟用帳號。         密碼*必填         法20字         再輸入一次密碼         輸入一次密碼         代表人身份証字號*必填 (資料上傳後無法修改)         /衍証字號         性別: O男 O女         代表人聯絡電話 手機: *必填 09xx-xxxxxx                                                                                                    |                                                                                                    |
| Email 信箱 *必填 (資料上傳後無法修改)<br>mail 信箱<br>: my@gmail.com<br>.游成為登入的帳號! 請填寫可收信件的有效信箱 · 我們將寄送驗證信已啟用帳號。<br>密碼*必填                                                                                                    |                                                                                                    |
| Email 信箱 *必填 (資料上傳後無法修改)         mail 信箱         : my@gmail.com         游成為登入的帳號!請填寫可收信件的有效信箱,我們將寄送驗證信已啟用帳號。         密碼*必填         大20字         再輸入一次密碼         輸入一次密碼         代表人身份証字號*必填 (資料上傳後無法修改)         份証字號         生別: O男 O女         代表人聯絡電話 手機: *必填         09x-xxxxx       市話:                                                                                                    |                                                                                                    |
| 項                                                                                                    |                                                                                                    |
|                                                                                                    | ▶代表人姓名*必填 (資料上傳後無法修改)                                                                                                    |
| 加速/加速/加速/加速/1000       填寫報名資料         加調信箱                                                                                                    |                                                                                                    |

## 三、帳號註冊成功之系統畫面

## 1. 註冊帳號成功畫面,請至EMAIL收取驗證信!

# **註冊帳號成功** 請至信箱收驗證信以便啟用帳號 (若未找到,可能是被誤判為垃圾郵件,請先將其歸類為"非垃圾 郵件") 回首頁 2. 驗證信由service寄件者寄出 \*若無收到,可能誤判為垃圾信件,請先將其歸類為"非垃圾郵件" 🗄 🗌 🕁 🐌 service 2022-2023 環境關懷設計競賽報名系統註冊驗證信 - 信箱驗證 親愛的參賽者, 您好: 歡迎您報名「2022-2023 環... logo.png 3. 此為EMAIL驗證信內容,請點選連結啟用帳號! 2022-2023 環境關懷設計競賽報名系統註冊驗證信 > 🛚 🖤 🖤 🖤 A 12 ☆ ♠ : service@epaaward.tw 寄給 我 🔹 信箱驗證 親愛的參賽者,您好: 歡迎您報名「2022-2023 環境關懷設計競賽」 為確認您的電子郵件信箱正確無誤,請點擊或複製下方連結以啟用本次設定的電子郵件信箱。(此連結將於72小時後自 動失效!) 點此" 啟用帳號" 5 <u>點此連結啟用帳號</u> (若您重複設定電子郵件信箱,請以最後一次設定的電子郵件信箱所收到的通知為準) 如有任何問題請與 2022-2023關懷環境設計競賽諮詢窗口-台灣設計跨界交流協會 聯繫。謝謝! ※本信件為系統自動發送(請勿回信)。

四、帳號註冊系統驗證成功畫面!

1. 驗證完成!未完!

| 2022 2023<br><b>環境關懷設計競賽</b><br>Caring for the Environment Design Competition |
|-------------------------------------------------------------------------------|
| <u>条統 驗 證</u><br>愛驗證成功:                                                       |
| 回首頁                                                                           |

2. 請記得測試-登入帳號(EMAIL)及密碼

\*無法正常登入,請使用忘記密碼?由系統指引重設密碼

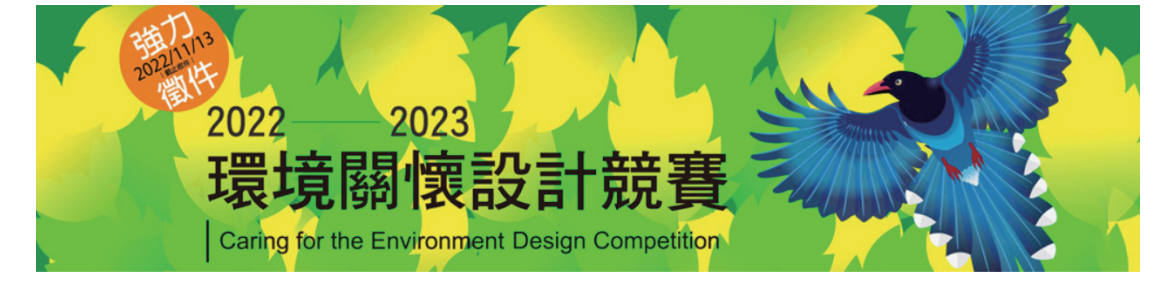

#### 系統登入

| 帳號 | 請輸入帳號 或E-Mail       |  |
|----|---------------------|--|
| 密碼 |                     |  |
| 퉍. | 證碼 不分大小寫 5N87TM     |  |
|    | Login               |  |
| 志記 | 2密碼?   註冊帳號   重送驗證信 |  |

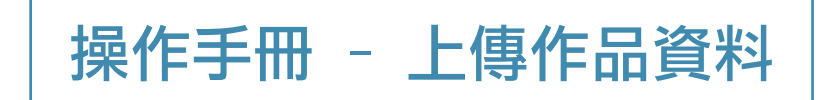

- 、登入網址: https://www.epaaward.tw/

1. 請輸入EMAIL、密碼、驗證碼(不分大小寫)登入

| 2022 2023<br><b>環境閣懷設計競賽</b><br>Caring for the Environment Design Competition |
|-------------------------------------------------------------------------------|
| 系統登入                                                                          |
| 帳號 @gmail.com                                                                 |
| 密碼 2                                                                          |
| 驗證碼 v25fkt 3                                                                  |
| Login 4                                                                       |
| 忘記密碼?   註冊帳號   重送驗證信                                                          |

二、請依據個別欄位輸入"作品"相關資料,並可修改部分報名資料欄位

- 1. 使用者基本資料
- 2.作品管理
- 3.登出

使用者基本資料 -報名資料修改-

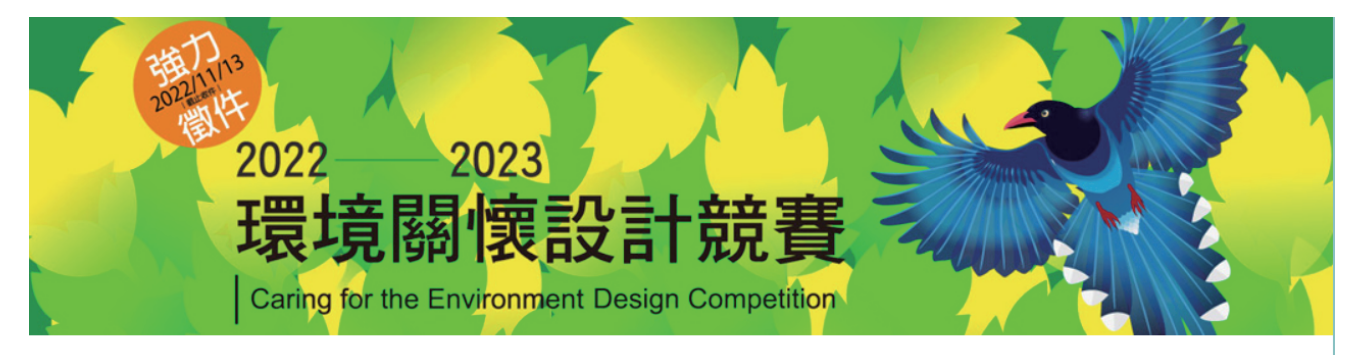

三、此為測試帳號!

| 基本資料修改 | 修改額 |
|--------|-----|
|        |     |

修改密碼

作品管理 -作品資料-

|                       | 作品編號                          | 種類                 | 作品名稱                         |                                | 狀態      | 刪除         |
|-----------------------|-------------------------------|--------------------|------------------------------|--------------------------------|---------|------------|
| 選取                    | A0004                         | 個人                 | 風和日麗                         |                                | 已上傳     | ×          |
| 選取                    | B0004                         | 事體                 | 日理萬機                         |                                | 已上傳     | ×          |
| 乍品編號                  | :A0004 *本欄                    | 位由系統編碼產            | ≝ *重要:                       | 作品編號由系統                        | 統產生     |            |
| ●個人○團                 | 圛體<br>料上傳後無法修改                | r)                 |                              |                                |         |            |
| ●團體成員                 | 員(不含代表人至                      | ,<br>多9人並以/ 分      | 開 · 個人免填):* <mark>必填</mark>  |                                |         |            |
|                       |                               |                    |                              |                                |         |            |
| ◆指導老的                 | 師:                            |                    |                              |                                |         |            |
| ◆中文作                  | 品名稱:*必填 (資                    | <b>[料上傳後無法</b> [   | <b>多改)</b>                   |                                |         |            |
| 風和日麗                  |                               |                    |                              |                                |         |            |
| ◆英文作品                 | 品名稱:                          |                    |                              |                                |         |            |
|                       |                               |                    |                              |                                |         |            |
| ◆中文作                  | 品簡介(包括概念                      | 、功能與使用             | ):*請在OOO字內說明                 |                                |         |            |
| ◆英文作品                 | 品簡介(包括概念                      | ♣、功能與使用            | ]):*請在OOO字內說明                |                                | 1       |            |
|                       |                               |                    |                              |                                |         |            |
|                       |                               |                    |                              |                                |         |            |
|                       |                               |                    |                              |                                | 11      |            |
| ▲作口 <i>王</i> ·        | 远  - /唐 /註  - /唐 :            | 。操守于小月一            | - 先ANAL 動品目を2回い              |                                |         |            |
| *1F印信1                | ₩ <b>⊥時(明⊥時)P</b><br>未選擇任何檔案  | 9,1曲宋八小取人          | ∖╗+₩IJ,致里取穸∠삠)<br>Δ(         | 0004-1.ipg                     |         |            |
| 深潭 楼安                 |                               |                    |                              |                                |         |            |
| 进择值来                  | ▲本選擇正門個衆                      |                    |                              |                                |         |            |
| 此一作品<br>作為評審<br>✓ 我同意 | 目前已發表、及<br>之參考依據。不<br>、此參賽聲明。 | 曾在其他比賽猜<br>得有請託、關語 | 雙獎或正在評審中‧應於參<br>兌、利誘、威聲或其他干擾 | 賽聲明同意書註明,並主動告<br>評審委員及評審程式之情事。 | 記本競賽承辦員 | <b>眉位,</b> |
| 註明事項                  |                               |                    |                              |                                |         |            |
|                       |                               |                    |                              |                                |         |            |
|                       |                               |                    |                              |                                |         |            |
|                       |                               |                    |                              |                                |         |            |
|                       |                               |                    |                              |                                |         |            |
| 住方                    |                               |                    |                              |                                | 11      |            |

## 四、作品管理

1. 作品編號前,請使用選取功能切換輸入作品資料。

2. 作品可即時更新、重填、儲存及刪除。

3. 可新增作品。

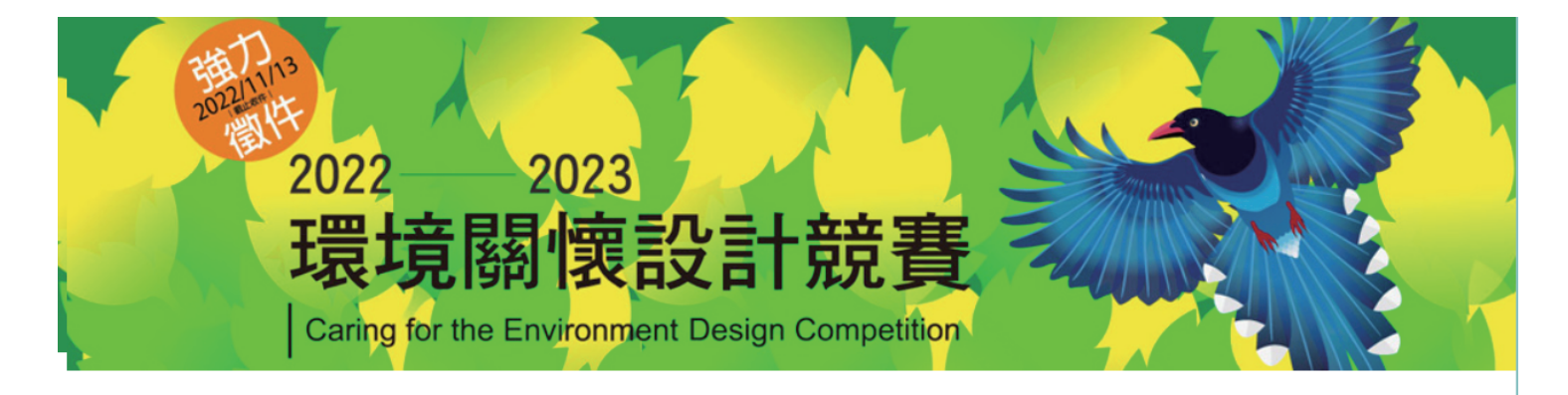

作品管理

基本資料修改

修改密碼

- 作品資料 -

| 已上傳作                      | 已上傳作品: (點選 [選取] 可切換作品) |          |          |           |    |
|---------------------------|------------------------|----------|----------|-----------|----|
|                           | 作品編號                   | 種類       | 作品名稱     | 狀態        | 刪除 |
| 選取                        | A0004                  | 個人       | 風和日麗     | 已上傳       | ۲  |
| 選取                        | B0004                  | 專體       | 日理萬機     | 已上傳       | ۲  |
| 作品編號                      | 虎:A0004 *本欄            | 位由系統編碼產生 | ] *重要:作品 | 編號由系統產生   |    |
| ◎個人○團體<br>*必填 (資料上傳後無法修改) |                        |          | 請代表人填入   | 入個人或團體報名! |    |